## База данных

# ВИНИТИ РАН On-line

Несколько советов о том, как начать работу

## 1. Общая информация.

Самый крупный в России Федеральный банк отечественных и зарубежных публикаций по естественным и техническим наукам.

Получить более подробную информацию можно по адресу: <u>http://www2.viniti.ru/sstatic/help\_content/home\_page.html</u>

## 2. Вход и регистрация.

Необходимо пройти по ссылке: http://www2.viniti.ru/.

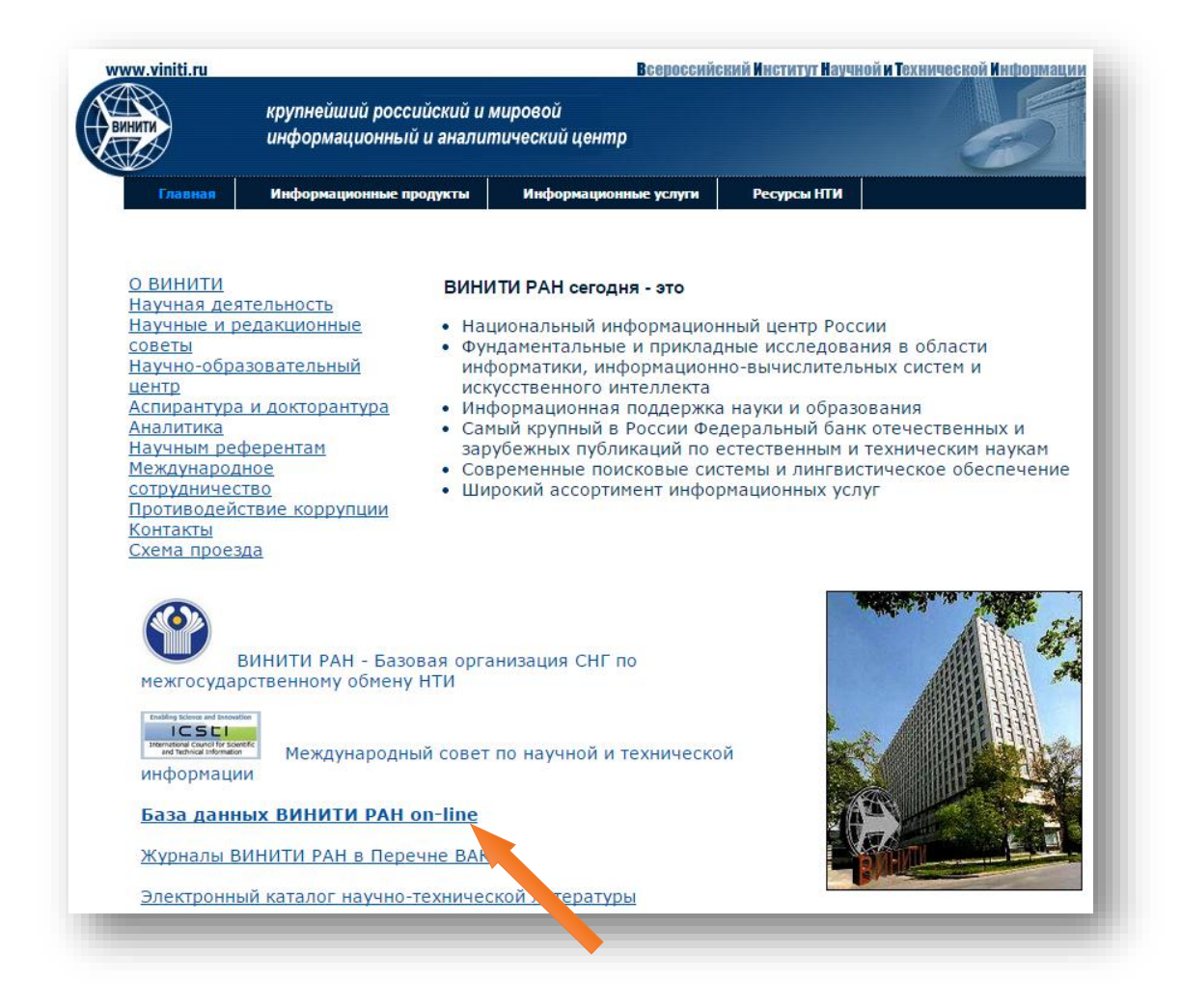

С главной страницы необходимо перейти по ссылке **База данных ВИНИТИ РАН on-line**. Сразу откроется страница Поиска.

| ростой поиск                                                                                                    | Поиск                                                                                                    | Эксперт                                                                                                    | Словарь                                                                                                    | Помощи                                                                   |                                                                           |                                                       |                |                                                                                                    | T. State State Sta |
|----------------------------------------------------------------------------------------------------|----------------------------------------------------------------------------------------------------|----------------------------------------------------------------------------------------------------|----------------------------------------------------------------------------------------------------|--------------------------------------------------------------------------|---------------------------------------------------------------------------|-------------------------------------------------------|----------------|----------------------------------------------------------------------------------------------------|----------------------------------------------------------------------------------------------------|
| Выберите темат                                                                                                    | ику БД                                                                                                    |                                                                                                    |                                                                                                    |                                                                          |                                                                           |                                                       |                |                                                                                                    | Главная — ВИНИТИ РАН                                                                                                    |
| Пол                                                                                                    | итематическая                                                                                                    | БД - РО                                                                                                    |                                                                                                    |                                                                          |                                                                           |                                                       |                | •                                                                                                    | О БД ВИНИТИ РАН                                                                                                    |
|                                                                                                    |                                                                                                    |                                                                                                    |                                                                                                    |                                                                          |                                                                           |                                                       |                |                                                                                                    | Услуги on-line                                                                                                    |
| Введите термин                                                                                                    | ы для поиска                                                                                                    |                                                                                                    |                                                                                                    |                                                                          |                                                                           |                                                       |                | - 1                                                                                                    | Электронные продукты                                                                                                    |
| Автор                                                                                                    |                                                                                                    |                                                                                                    |                                                                                                    |                                                                          |                                                                           |                                                       |                | - 8                                                                                                    | Регистрация                                                                                                    |
| Заглавие                                                                                                    |                                                                                                    |                                                                                                    |                                                                                                    |                                                                          |                                                                           |                                                       |                |                                                                                                    | the horizontal and the horizontal and the horizonta |
| Источник                                                                                                    |                                                                                                    |                                                                                                    |                                                                                                    |                                                                          |                                                                           |                                                       |                |                                                                                                    | NHOODNAUNG                                                                                                    |
| <b>Выберите значе</b><br>Ретроспектива Б                                                                                                    | ния<br>Дс ▼<br>Язык Всеязы                                                                                           | по                                                                                                    | ▼ год<br>▼                                                                                                    | r                                                                        | од издания Все                                                            | э годы ▼                                              |                |                                                                                                    | Информация<br>Демо — версия<br>Заявки на отчетные документы<br>по платежем принимаются<br>строго до 15 числа текущего месяца.                                                                                                    |
| Выберите значе<br>Ретроспектива Б<br>тройки поиска                                                                                                    | ния<br>Дс<br>Язык Всеязы<br>Условия в                                                                                | по ч<br>ки<br>ывода                                                                                                    | Y год                                                                                                    | r                                                                        | од издания <mark>Все</mark>                                               | е годы 🔻                                              | ]C6ŗ           | NOC                                                                                                    | Лефоргация<br>Демо — версия<br>Заявки на отчетные документы<br>по платежан принимаются<br>строго до 15 числа текущего месяца.<br>Информационная служба БД<br>винити<br>Адрес: Россия, 125190, Москва,<br>ул.Ускевича 20, ВИНИТИ<br>Телефон: (499) 155-45-01, 155-45-02<br>факс: (499) 155-45-01, 155-45-02<br>е-mail: csbd@viniti.ru                                                                                                    |
| Выберите значе<br>Ретроспектива Б<br>тройки поиска                                                                                                    | ния<br>Д с<br>Язык Всеязы<br>Условия в<br>Архив запр                                                                 | по<br>ки<br>ывода                                                                                                    | ▼ год<br>▼                                                                                                    | Г                                                                        | од издания Все                                                            | е годы ▼                                              | C6p            |                                                                                                    | Лефоргация<br>Демо — версия<br>Заявки на отчетные документы<br>по платежан принимаются<br>строго до 15 числа текущего месяца.<br>Информационная служба БД<br>ВИНИТ<br>Адрес: Россия, 125190, Москва,<br>ул.Ускевича 20, ВИНИТ<br>Телефон: (499) 155-45-01, 155-45-02<br>факс: (499) 155-45-01, 155-45-02<br>факс: (499) 155-45-01, е-mail: csbd@viniti.ru                                                                                                    |
| Выберите значе<br>Ретроспектива Б<br>пройки поиска<br>тория поиска<br>йти все терми<br>ициальный знак<br>юки с поисковы<br>оки с поисковы<br>инаны (пои отсут | ния<br>Д с<br>Язык Всеязы<br>Условия в<br>Архив запр<br>ны, начинак<br>усечения - \$<br>ми терминами<br>ствии операт | по соединяк<br>ынвода<br>осов (<br>осов (<br>) ) ) (<br>) (<br>) (<br>) (<br>) (<br>) (<br>) (<br>) (<br>) | <ul> <li>год</li> <li>Сводка</li> <li>заданного<br/>заданно без пр<br/>лов без пр<br/>лога нежду<br/>полчание о полчание о</li> </ul> | Го<br>Справка<br>го фрагмен-<br>бела. По,<br>геобой опер-<br>леоничногос | ад издания Все<br>та (неполног<br>аробнее<br>атором AND,<br>оператором SP | а годы ▼<br>Поиск<br>го слова) позвс<br>внутри строки | ) Сбр<br>эляет | vice in the second second seco | Лефорнация<br>Демо — версия<br>Заявки на отчетные документы<br>по платежам принимаются<br>строго до 15 числа текущего месяца.<br>Информационная служба БД<br>ВИНИТИ<br>Адрес: Россия, 125190, Москва,<br>ул.Ускемича 20, ВИНИТИ<br>Телефон: (499) 155-45-01, 155-45-02<br>факс: (499) 155-45-01, 155-45-02<br>факс: (499) 155-45-01, е-mail: csbd@viniti.ru                                                                                                    |

## 3. Поиск.

Для пользователей с разными видами запросов и уровнем подготовленности предусмотрено три вида поисковых страниц, переход между которыми выполняется с помощью элементов верхнего меню. По умолчанию первой открывается страница "Простой поиск".

Все поисковые страницы имеют три части:

| Введите термины для поиска                     |     |                    |      |  |
|------------------------------------------------|-----|--------------------|------|--|
| Автор                                          |     |                    |      |  |
| Заглавие                                       |     |                    |      |  |
| Источник                                       |     |                    |      |  |
| зыберите значения<br>тетроспектива БД с • по • | год | Год издания Все го | ды ▼ |  |

В первой части содержится раскрывающийся список тематических фрагментов БД ВИНИТИ. Вторая часть содержит строки для ввода поисковых терминов. Третья - содержит списки для выбора дополнительных поисковых признаков, ограничивающих поиск.

Заполнение поисковой формы начинается с выбора тематики БД из раскрывающегося списка. Первоначально установлена "Политематическая БД", позволяющая выявить нужные тематические фрагменты.

Затем вводятся поисковые термины со знаком усечения или без него в нужные строки ввода. Все строки ввода не могут быть отправлены на поиск пустыми, т.е. хотя бы один поисковый термин должен быть введён в любую из строк ввода.

Выбор значений дополнительных поисковых признаков выполняется из списков по желанию пользователя и приводит к уменьшению количества документов, найденных в результате поиска.

После введения поискового запроса и нажатия кнопки «**Поиск**» появится окно авторизации с заполненным именем пользователя и паролем, в котором необходимо нажать кнопку «**Вход**».

| Для доступа на сервер http://www2.viniti.ru:80<br>требуется указать имя пользователя и<br>пароль. Сообщение сервера: My Realm.<br>Имя пользователя: irgtun1 |                                                                                   |                                                          |  |
|----------------------------------------------------------------------------------------------------|-----------------------------------------------------------------------------------|----------------------------------------------------------|--|
| Имя пользователя: irgtun1                                                                                                    | Для доступа на сервер htt<br>требуется указать имя пол<br>пароль. Сообщение серве | :p://www2.viniti.ru:80<br>льзователя и<br>ера: My Realm. |  |
|                                                                                                    | Имя пользователя:                                                                 | rgtun1                                                   |  |
| Пароль:                                                                                                    | Пароль: *                                                                         | ******                                                   |  |
|                                                                                                    | 1                                                                                 | Вход Отмена                                              |  |

#### Простой поиск

Страница предназначена для :

 ✓ - проведения простого поиска по всему тексту документа (первая строка ввода области "Введите термины для поиска");  ✓ - для поиска по библиографическим данным (строки Автор, Заглавие, Источник).

| [          | Химия-СН                                | •     |
|------------|-----------------------------------------|-------|
|            |                                         |       |
| Введите те | ермины для поиска                       |       |
|            | полимер\$                               |       |
| Автор      | проколович-в-п                          |       |
| Заглавие   |                                         |       |
| Источник   |                                         |       |
|            |                                         |       |
| Выберите : | значения                                |       |
| Ретроспект | тива БД с 🔍 по 🔍 год Год издания 2008 💌 |       |
|            |                                         |       |
|            | Язык Все языки                          |       |
| ройки поис | ска Условия вывода Поиск                | Сброс |
|            |                                         |       |
| ория поиск | ка Архив запросов Сводка Справка        |       |

#### Поиск

Страница "Поиск" предназначена для построения достаточно сложных запросов с использованием различных элементов описания документов (полей).

| Простой поиск Г  | Тоиск Эксперт         | Словарь              | Помощь      |                        |          |
|------------------|-----------------------|----------------------|-------------|------------------------|----------|
| Выберите темати  | ку БД                 |                      |             |                        |          |
| Экон             | юмика промыш          | ленности -           | EK          |                        |          |
| Ввелите термини  | у для поиска          |                      |             | Искать в               |          |
| повыш            | еи\$ AD. I кеалифика  | u\$                  |             | Везле                  |          |
|                  | 545 guoteuus SA       | чи<br>МЕ (работи\$ О | B Kano\$3)  | Везде                  |          |
| [AND ]           |                       | MIC (DODOTH\$ O      | (((024))20) | резде                  | _        |
| Выберите зна     | ачения                |                      |             |                        |          |
| Ретроспектива Б, | д с 2005 т по         | 2010 🗾 год           |             | Год издания Все годы 💌 |          |
| Вид докумен      | та 04-статья в кни    | re                   | •           | Язык Все языки         |          |
| Раздел тематики  |                       |                      |             |                        |          |
| Все разделы      |                       |                      |             |                        | <u> </u> |
| астройки поиска  | <u>Условия вывода</u> |                      |             | Поиск                  | Сброс    |
| История поиска   | Архив запросов        | Сводка               | Справка     |                        |          |
|                  |                       |                      |             |                        |          |

Для ввода терминов на этой странице предусмотрены две строки, соединяемые оператором, выбираемым из списка слева от нижней строки ввода (по умолчанию выбран AND). Внутри строки ввода соединение терминов выполняется пользователем самостоятельно (по умолчанию термины будут соединены оператором SAME). Все строки с выбранными значениями терминов присоединяются к строкам с введёнными терминами через оператор AND.

Для ограничения поиска отдельными элементами (полями) описания документа, можно выбрать нужное значение из списков "Искать в".

#### Эксперт

Страница "Эксперт" предназначена для выполнения поиска специалистами, хорошо владеющими всеми механизмами составления запросов.

| Выберит   | ге темат | гику БД  |               |        |         |            |              |   |       |
|-----------|----------|----------|---------------|--------|---------|------------|--------------|---|-------|
|           | Пол      | итематич | еская БД - РО | )      |         |            |              |   | -     |
|           |          |          |               |        |         |            |              |   |       |
| Введит    | е терми  | ны для г | юиска         |        |         |            |              |   |       |
|           | (пол     | учен\$ ф | уллер\$):TI,ŀ | CW     |         |            |              |   |       |
| Выберит   | ге знач  | ения     |               |        |         |            |              |   |       |
| Ретросп   | ектива   | БД с     | • no          | 🔻 год  |         | Год издани | я Все годы 💌 |   |       |
|           |          | _        |               |        |         |            |              |   |       |
| Вид       | докуме   | ента В   | се виды       |        | -       | Язык       | русский      | - |       |
| Раздел те | матики   |          |               |        |         |            |              |   |       |
| Bce pas   | делы     |          |               |        |         |            |              |   | -     |
| стройки п | оиска    | Услов    | зия вывода    |        |         |            | Поиск        |   | Сброс |
| стория по | иска     | Архив    | запросов      | Сводка | Справка |            |              |   |       |

## 4. Результаты поиска.

Результаты поиска могут быть представлены двумя способами:

1. Если при выполнении поиска в нижнем меню страницы открыта "Справка" (установлена по умолчанию), то результатом поиска будет страница с документами в бесплатной краткой форме.

2. Если при выполнении поиска в нижнем меню страницы пользователем открыта "История поиска", то первоначальным результатом поиска будет новая запись в "Истории поиска" с количеством найденных документов. Щёлчок на количестве найденных документов откроет страницу с документами в бесплатной краткой форме.

Меню страницы с результатами поиска в краткой форме включает пункты:

| Показать | Экспорт        | Назад к запросу     | Словарь       | Условия вывода     | Убрать маркировку      | Помощь     |
|----------|----------------|---------------------|---------------|--------------------|------------------------|------------|
|          | ก็และการณาการณ | สารณาสารณาสารณาสารณ | ใบครองครองการ | โนเลรมและมณาสมเตรณ | ในและมนเสมสมสมสรรณเสมส | โสรสมสรรณส |

- Показать открывает страницу с документами в выбранной (платной) форме;
- Экспорт запускает процесс загрузки файла с документами в выбранной (платной) форме в заданном формате и кодировке на компьютер пользователя;
- Назад к запросу возвращает на поисковую страницу, с которой ранее выполнялся поиск;
- Словарь переход на словарную страницу;
- Условия вывода позволяет изменить условия вывода;
- Убрать маркировку удаляет пометки из чекбоксов;
- Помощь открывает помощь по работе с системой.

Показать или экспортировать отмеченные документы (в Условиях вывода должна быть задействована опция "Отмеченные") можно:

1. Постранично - на текущей странице отмаркировать документы, подлежащие показу или экспорту, и выполнить нужную операцию, затем перейти к следующей странице.

2. Просмотреть все страницы с документами, маркируя нужные документы на каждой странице, а затем выполнить нужную операцию.

После анализа результатов поиска в краткой форме можно с помощью пункта меню "Показать" открыть страницу с документами в выбранной (платной) форме.

Меню страницы с документами в выбранной форме включает пункты:

| Печать | Сохранить | Назад к запросу | Словарь | Помощь |
|--------|-----------|-----------------|---------|--------|
|        |           |                 |         |        |

- Печать позволяет напечатать только документы текущей страницы без дополнительных элементов оформления;
- Сохранить сохраняет только документы текущей страницы без дополнительных элементов оформления;
- Назад к запросу возвращает на поисковую страницу, с которой ранее выполнялся поиск;
- Словарь переход на словарную страницу;
- Помощь открывает помощь по работе с системой.

## 5. Формы вывода

После проведения поиска найденные документы первоначально представлены в краткой форме (бесплатной). Возле каждого документа имеется чекбокс. Первоначальный анализ и отбор документов целесообразно проводить по краткой (бесплатной) форме, устанавливая пометки в чекбоксах только тех документов, которые необходимо открыть в выбранной (платной) форме. Выбранную в условиях вывода форму открывают пункты меню "Показать" (вывод на экран) и "Экспорт" (для записи в файл).

Образцы документов:

Краткая форма

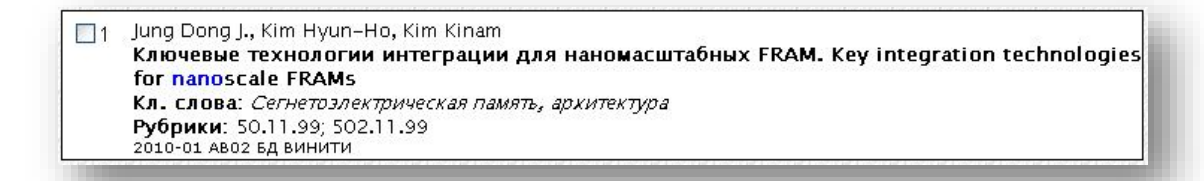

#### Форма «Библиография с рефератом»

#### Jung Dong J., Kim Hyun-Ho, Kim Kinam

Ключевые технологии интеграции для наномасштабных FRAM. Key integration technologies for nanoscale FRAMs IEEE Trans. Ultrason., Ferroelec., and Freq. Contr.. 2007. 54, N 12, c. 2535–2540, 8 ил., 1 табл.. Библ. 7. Англ.

Требования стоимости и конкурентности сегнетоэлектрической ЗУПВ (FRAM) памяти стали причиной дальнейшего сокращения размеров устройств, т. к. размеры FRAM ячейки пока еще превышают размеры ячейки обычных устройств, таких как ДЗУПВ и флэш-памяти (хотя намного меньше размеров ячейки СЗУПВ). В этой статье представлены ключевые технологии интеграции для сегнетоэлектрической памяти, которые позволяют реализовать интеграцию FRAM в наномасштабе, с возможностью расширения до размеров обычной памяти. Ключевые технологии интеграции наномасштабного FRAM включают технологию травления, обеспечивающую получение мелкоструктурированной ячейки с меньшим, разрушающим воздействием от плазменной обработки, а также технологию упаковки, технологию инкапсуляции для защиты конденсаторов сегнетоэлектрической ячейки от влияния процессов интеграции, технологию вертикального сопряжения к конденсаторам сегнетоэлектрической ячейки для многоуровневых, W-plug-and-AI процессов 2010-о1 Аво2 5д винити

#### Форма «Расширенное описание»

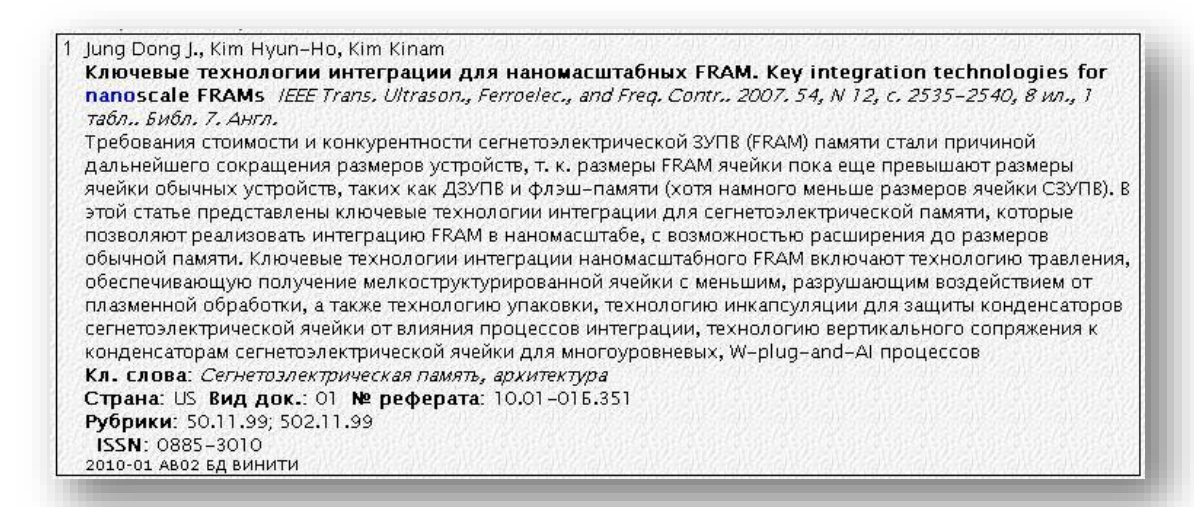

#### Форма «Библиография»

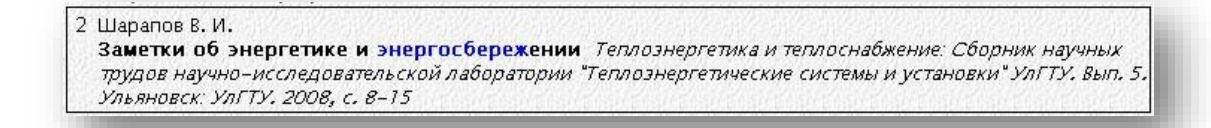

## 6. История поиска

"История поиска" предназначена для кратковременного хранения 20-ти последних выполненных запросов и открывается по желанию пользователя из меню нижней части поисковой страницы.

| История поиска                              | Архив запросов                  | Сводка      | Справка         |    |              |                |
|---------------------------------------------|---------------------------------|-------------|-----------------|----|--------------|----------------|
| Вставить в запро                            | с Сохранитн                     | ь в архиве  | Печать          |    |              |                |
|                                             |                                 | Запр        | oc              | БД | Найдено      | Дата<br>поиска |
| 🔾 20 энергия adj во                         | en                              | 11          | 18.05.10        |    |              |                |
| ○19 регулятор\$ same (рост\$ same растен\$) |                                 |             |                 |    | 5868         | 18.05.10       |
| ○ 18 регулятор\$ sai<br>№тро>=2005, Ретро   | me (poct\$ same pact<br><=2010  | ен\$)       |                 | bi | 1069         | 18.05.10       |
| ○ 17 регулятор\$ sai<br>Ретро>=2005, Ретро  | me (poct\$ same pact<br><=2010, | ен\$)       |                 | ы  | 813<br>(6/3) | 18.05.10       |
| О 16 энергия adi во                         | дорода                          | RealPearles | ale sale sale c | en | 310          | 18.05.10       |

В "Истории поиска" хранятся: текст запроса, шифр тематического фрагмента БД, в котором проводился поиск, количество найденных документов и дата проведения поиска. Кратковременное хранение обеспечивается автоматически. Запросы динамически заменяются при их количестве больше 20. Слева от каждого запроса находится радиокнопка для маркировки.

## Готовы начать?

Мы надеемся, что работа с Базой данных ВИНИТИ РАН on-line будет полезной и удобной.

С уважением,

НТБ НИ ИрГТУ